- b) Selecionar o título e formatar:
  - i. tipo de letra: Bauhaus 93
  - ii. tamanho: 18
  - iii. alinhamento parágrafo: ao centro
  - iv. cor letras: azul
- c) Selecionar palavra ecocentro do texto (2) e aplicar estilo: sublinhado
- d) Selecionar último parágrafo e formatar:
  - i. tamanho: 9
  - ii. alinhamento parágrafo: alinhar texto à direita.
- e) Inserir rodapé:
  - i. Inserir
  - ii. Rodapé
  - iii. Editar Rodapé: digita o teu nome (1.º e último, n.º e turma) alinhado à esquerda
- 5. Inserir imagem alusiva ao tema com moldagem de texto quadrado.
- 6. Guardar o documento (com a ajuda da professora)
  - a) na pasta da tua escola
  - b) nome do ficheiro digitar FT2\_nome

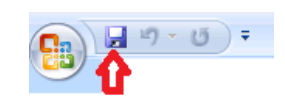